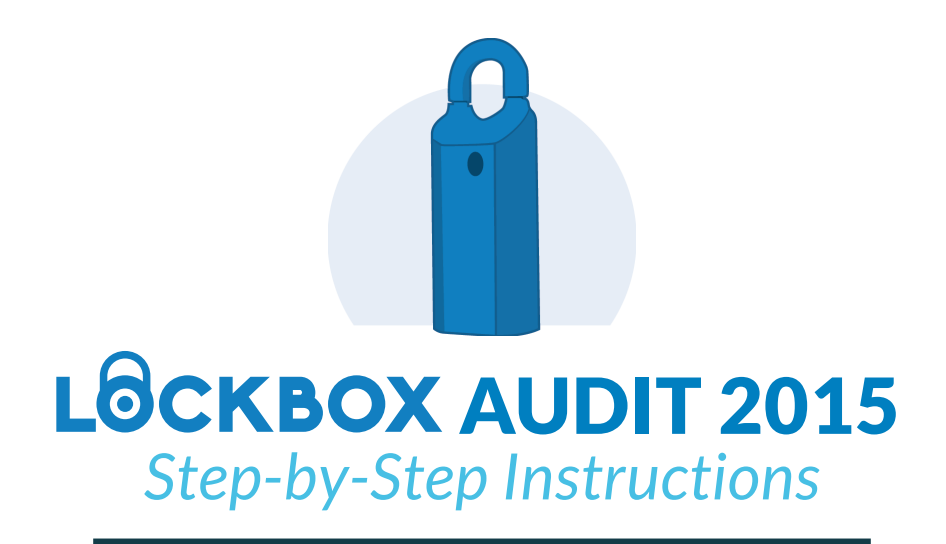

## Background

The Supra contract expires February of 2016. Therefore, GAAR is taking this opportunity to conduct a yearlong evaluation leading to the negotiation of a new contract with a Lockbox vendor.

The first step in the evaluation process is performing a membership-wide Lockbox audit. It is very important that the association understand what lockboxes are out there and how many are currently in use. GAAR needs your help with this.

If you do NOT confirm your lockbox serial numbers by the end of August, you will be ineligible if there is an exchange event.

## Instructions

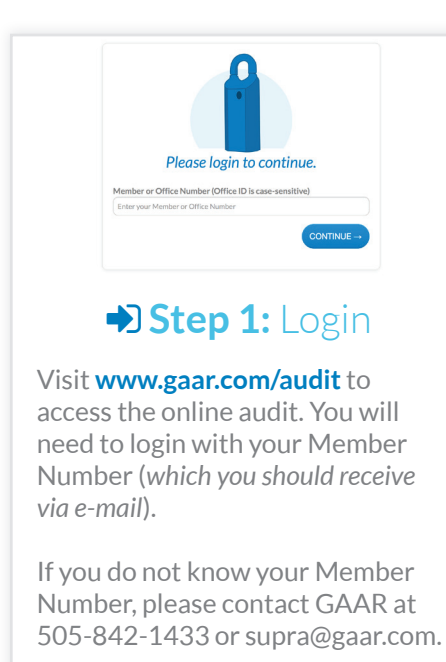

| SERIAL#  | BOX TYPE | ASSIGNED TO | MEMBER STATUS | OFFICE | OWNER?     |
|----------|----------|-------------|---------------|--------|------------|
| 12345678 | iBax     | GAAR Box    | Active        | GAAR   | 🗆 Yes 📄 No |
| 12345679 | iBax     | GAAR Bax    | Active        | GAAR   | 🗆 Yes 🔅 No |
| 12345680 | iBox     | GAAR Box    | Active        | GAAR   | 🗆 Yes 📄 No |
| 12345681 | iBax     | GAAR Box    | Active        | GAAR   | 🗆 Yes 📄 No |
| 12345682 | iBax     | GAAR Box    | Active        | GAAR   | 🗆 Yes 📄 No |
| 12345683 | iBax     | GAAR Box    | Active        | GAAR   | 🗆 Yes 🔅 No |
| 12345684 | iBox     | GAAR Box    | Active        | GAAR   | 🗆 Yes 📄 No |
| 12345685 | iBax     | GAAR Box    | Active        | GAAR   | 🗆 Yes 📄 No |

## **Step 2:** Review

Take a look at the list of lockboxes GAAR currently has on file for you.

If you own a lockbox with the corresponding serial number\*, check "yes," if you do not own the lockbox, check "no."

When you are finished, click the "submit" button.

| Lockbox 2: |            |
|------------|------------|
| Lockbox 4: |            |
| Lockbox 6: |            |
|            | Lockbox 4: |

## G Step 3: Add

If the initial list did not include some lockboxes that you do own, please click on "Add Lockboxes" and enter in the serial numbers of any additional boxes you have.

When you are finished, click the "submit" button.

\* Don't know your lockbox serial number? Lockbox serial numbers can be found on the right side of the box (where the bar code is).

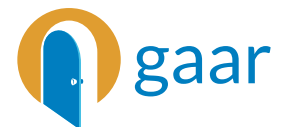